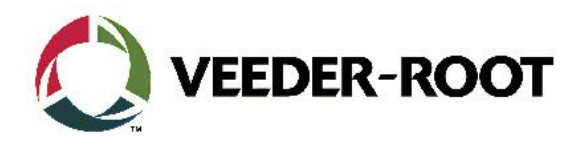

# Technical Support Bulletin TLS4XX

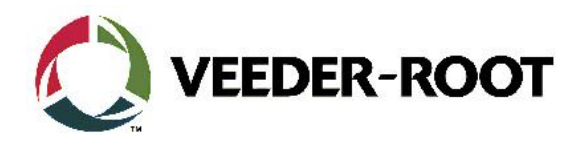

#### Hinweis

Die Firma Veeder-Root übernimmt keinerlei Haftung in Bezug auf diese Veröffentlichung. Dies gilt insbesondere auch für die inbegriffene Gewährleistung der Marktgängigkeit und Eignung für einen bestimmten Zweck. Die Firma Veeder-Root kann nicht für darin enthaltene Fehler bzw. zufällige oder Folgeschäden in Verbindung mit der Lieferung, Leistung oder Verwendung dieser Veröffentlichung haftbar gemacht werden. Die in dieser Veröffentlichung enthaltenen Daten unterliegen unter Umständen ohne vorherige Ankündigung einer Änderung.

Dieses Dokument ist zur Verwendung durch Personen bestimmt welche eine offizielle Veeder-Root Schulung absolviert und die zugehörige Zertifizierung erhalten haben. Diese Veröffentlichung enthält geschützte und vertrauliche Informationen.

Kein Teil dieser Veröffentlichung darf ohne vorherige schriftliche Zustimmung der Firma Veeder-Root fotokopiert, vervielfältigt oder in andere Sprachen übersetzt werden.

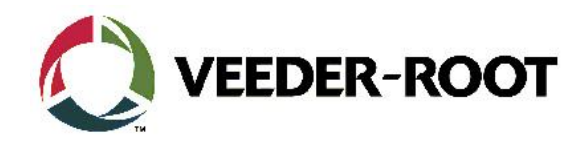

### **TECHNICAL SUPPORT BULLETIN**

## TLS4xx

| Thema: Deaktivierung akustischer Signalgeber durch serielles Kommando |         |                                |  |  |
|-----------------------------------------------------------------------|---------|--------------------------------|--|--|
| Kategorie:<br>Konfiguration                                           | No. 17_ | 007 Erstellt am:<br>31.07.2017 |  |  |

#### Einführung

Diese TSB soll Servicetechnikern zeigen wie sie sich beim TLS4 der akustische Signalgeber mit Hilfe eines seriellen Kommandos über die RS-232 deaktivieren lässt.

#### Verwendungshinweis

Wenn Sie beabsichtigen den akustischen Signalgeber der TLS-4xx Konsole mit Hilfe eines seriellen Kommandos über die RS-232 Schnittstelle zu deaktivieren.

#### **Benötigte Teile**

- 1. 1 x TLS-4xx Konsole.
- 2. 1 x 1 x Laptop mit einer geeigneten Terminalnwendung (PuTTy ist verfügbar unter http://www.putty.org/)
- 3. 1 x Serial *Nullmodemkabel*, (RS-232 9 Pin Stift/Buchse)
- 4. 1 x Serielle PC Schnittstelle (oder USB zu RS-232 Adapter)
- 5. 1 x TLS4 Serial Interface Commands Manual Dok. Nr.. 577013-950

#### Wichtige Information

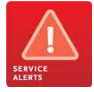

Keine

#### Identifikation der Bauteile

Nicht notwendig

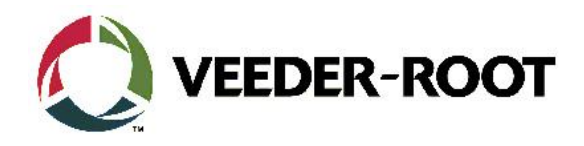

### Vorgehensweise Konfiguration – Serielle RS-232 Verbindung

| Schritt | Beschreibung                                                                                                    | Beispiel                                                                                                    |
|---------|----------------------------------------------------------------------------------------------------|----------------------------------------------------------------------------------------------------|
| 1       | Verbinden Sie eine Seite des seriellen Datenkabels mit<br>einer freien RS-232 Schnittstelle der TLS4 Konsole.<br><b>Hinweis:</b> In diesem Beispiel wird die serielle<br>Schnittstelle 2 verwendet.                                                                                                    |                                                                                                    |
| 2       | Verbinden Sie die andere Seite mit der seriellen PC<br>Schnittstelle.<br>Hinweis: Der in diesem Beispiel verwendete Laptop<br>verfügt über keine serielle Schnittstelle. Es wird daher<br>ein USB Konverter verwendet.                                                                                                    |                                                                                                    |
| 3       | Um den Datenverkehr von der TLS4 Konsole zu<br>archivieren ist es möglich einen Log Bericht für jede<br>PuTTy Sitzung zu erstellen.<br>Wählen Sie dazu im linken Bereich des Bildschirms<br><b>"SessionLogging".</b><br>Im rechten Bildschirmbereich werden dann die Log<br>Optionen angezeigt.<br>Wählen Sie <b>"All session output</b> ", es wird dann der<br>gesamte PuTTy Datenverkehr zwischen dem TLS und<br>der PC Schnittstelle aufgenommen.<br>Im Feld <b>"Log file name</b> ", kann der Name der<br>Archivdatei bestimmt werden. Der Speicherort für die<br>Datei ist:<br><b>C:\Program Files\PuTTY\putty.log</b> | Putty Configuration         Category:       Options controlling session logging         Logging       Session logging:         remnina       None         Keyboard       All session output         SSH packets and raw data       SSH packets and raw data         Window       Appearance         Window       Log file name:         Putty log       Browse         Colours       Colours         Connection       What to do if the log file already exists:         Always overwrite it       Always append to the end of it         Proxy       Tenet         Proxy       Fluet         SSH       Serial |

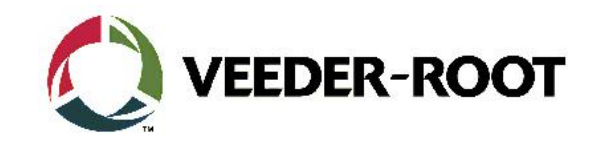

| 4 | <ul> <li>Öffnen Sie die PuTTy Software.<br/>Konfigurieren Sie die Serial Options wie nachstehend:</li> <li>Serial line :COM4 (depending on laptop config)</li> <li>Baud : 9600</li> <li>Data bits : 7</li> <li>Stop bits : 1</li> </ul>                                                                                                    | Options controlling local serial lines       Category:       Category:       Logging       Terminal       Keyboard       Bell       Features       Window       Speed (baud)       Selection       Stop bits       Selection       Connection       Party       Odd       Row control                                                                                                    |  |
|---|----------------------------------------------------------------------------------------------------|----------------------------------------------------------------------------------------------------|--|
|   | Parity : Odd<br>Flow Control : None<br>Hinweis: Dies sind die Werkseinstellungen der<br>Konsole. Die der verwendeten Konsole können davon<br>abweichen. Bitte verwenden Sie die zuletzt bekannten<br>Schnittstelleneinstellungen der Konsole.                                                                                                    | About Help Open Cancel                                                                                                    |  |
|   | Klicken Sie zum Öffnen der Sitzung auf " <b>Open</b> ".                                                                                                    |                                                                                                    |  |
| 5 | Drücken Sie <b>"Strg"</b> und <b>"A"</b> gleichzeitig und geben Sie<br>anschließend " <b>I20101"</b> ein.<br>Bei einer bestehenden Datenverbindung wird der<br>aktuelle <b>"Tank Bestandsbericht"</b> angezeigt.<br><b>Hinweis:</b> Eine Liste aller seriellen Kommandos finden<br>Sie in der Anleitung Nr. 577013-950.                                                                                                    | ID:S2:1236-PuTTY         Image: Constraint of the second second seco |  |
| 6 | Überprüfung des Status vom TLS-4xx SignalgeberDrücken Sie "Strg" und "A" gleichzeitig und geben Sie<br>anschließend "I53000" ein.Wenn der Signalgeber aktiviert ist wird "Hupe:<br>aktivert" angezeigt.Um den Signalgeber abzuschalten:Drücken Sie "Strg" und "A" gleichzeitig und geben Sie<br>anschließend "S530000149" ein.Das System antwortet mit "Hupe: deaktiviert".Hinweis: "S530000149" ist wie unten gezeigt<br>aufgeteilt. S – steht für eine Parameteränderung,<br>53000 ist der Funktionscode für den Signalgeber, 0<br>steht für die Deaktivierung, 149 ist die Bestätigung.S53000149Ergebnis<br>SETFunktionDeaktivierung | Interlig2168.795         ISSAMAN         ISSAMAN                                                                                                    |  |

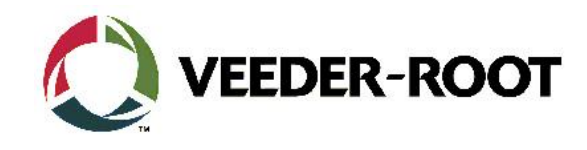

| 7 | Um den Signalgeber einzuschalten:Drücken Sie "Strg" und "A" gleichzeitig und geben Sie<br>anschließend "S530001149" ein.Das System antwortet mit "Hupe: aktiviert".Hinweis: "S530001149" ist wie unten gezeigt<br>aufgeteilt. S – steht für eine Parameteränderung,<br>S3000 ist der Funktionscode für den Signalgeber, 0<br>steht für die Deaktivierung, 149 ist die Bestätigung.S5300S1149Ergebnis<br>SETSETFunktionAktivierungBestätigung | Tehet 192.168.79.5         \$53.000         03.477/16       3:53         PH         NUPE: Akciviert                                                                                                    |
|---|----------------------------------------------------------------------------------------------------|----------------------------------------------------------------------------------------------------|
| 8 | Drücken Sie <b>ALT –F4</b> um die Sitzung zu schließen und bestätigen Sie anschließend mit " <b>OK</b> ".                                                                                                    | P399FFIB*AI20100         I20100         15/02/16 12:41         Hambleton S Stn         Shard Lane         Poulton_Le_Fylde         Lancashire         IN-TANK INVENTORY         TANK PRODUCT       VOLUME TC-VOLUME ULLAGE HEIGHT WATER TEMP         1 UL Unleaded       8676       0 30938       663.77       0.0       8.94         2 SU Supreme Unleaded       1060       8740       399.03       0.00       8.34         3 SD Supreme Dilesel       4967       4914       1208.90       0.00       8.77         4 DV Diesel       13704       25910       918.83       0.00       8.86 |

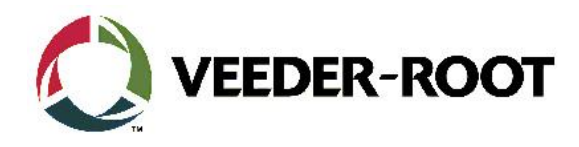

| Revision History | Date                        | Comments                            |
|------------------|-----------------------------|-------------------------------------|
| Rev 0            | 31 <sup>st</sup> March 2017 | Initial release for internal review |
|                  |                             | Page Count 6.                       |
|                  |                             | Author: DS                          |
| Rev 1            | 3 <sup>rd</sup> April 2017  | Minor changes to the introduction   |
|                  |                             | Page Count 6.                       |
|                  |                             | Author: DS                          |
| Rev 1.1          | 04. April 2017              | Deutsche Übersetzung                |